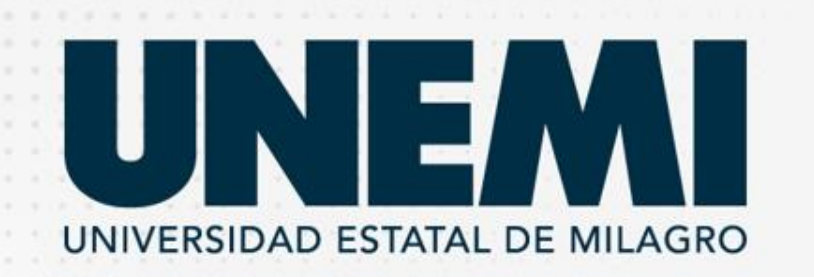

# SISTEMA DE POSTULACIÓN DE EMPLEO

### Manual de usuario. Dirigido: Estudiantes y/o graduados

Link: https://empleo.unemi.edu.ec/

## Pantalla de inicio

- El presente sistema está dirigido a empresas, estudiantes y/o graduados de la UNEMI.
- El enlace de ingreso al sistema es <u>https://empleo.unemi.edu.ec/</u>
- Como estudiante y/o graduado debe ingresar a: "¿Estás buscando una oportunidad laboral?"

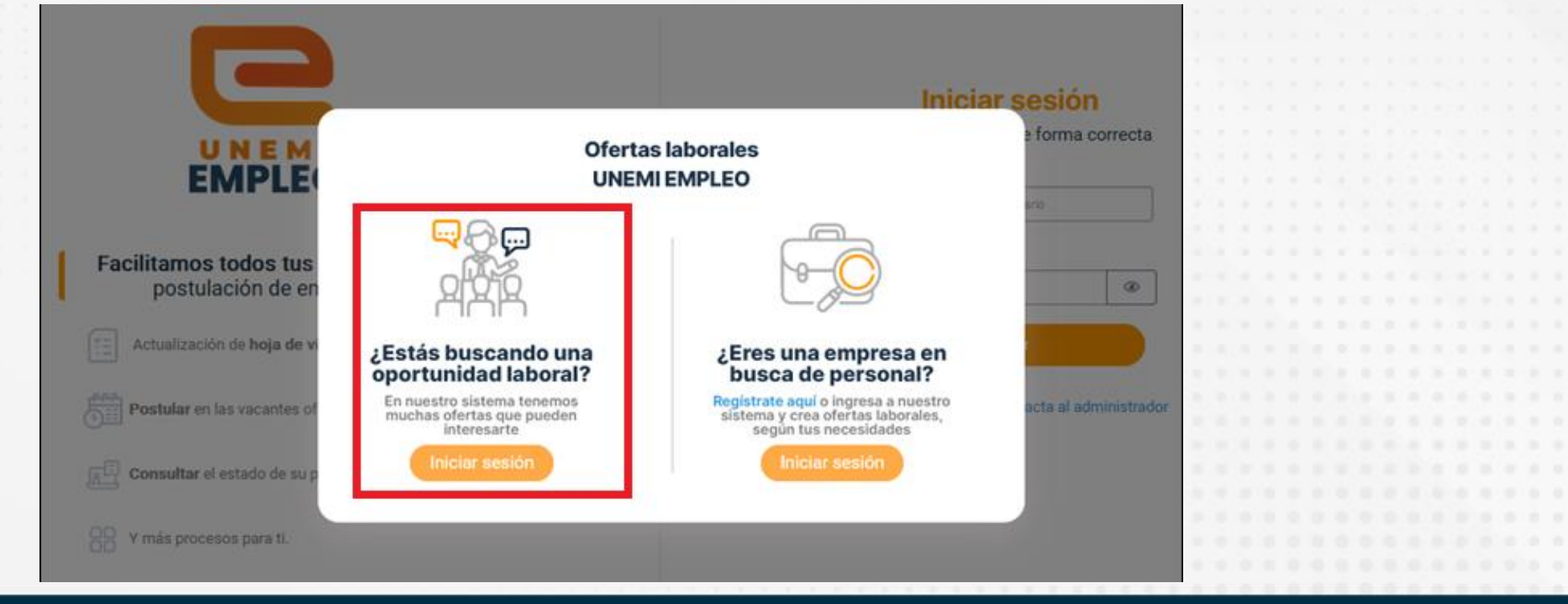

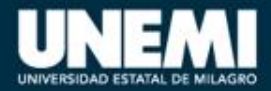

### Inicio de sesión

 Para iniciar sesión el estudiante y/o graduado deberá ingresar con el mismo usuario y contraseña que utiliza para acceso al SGA.

 Este sistema permite que los estudiantes de 7mo semestre en adelante y graduados de UNEMI (pregrado y posgrado), se inserten en el mundo laboral postulando a las diferentes ofertas laborales de las empresas de nuestro país.

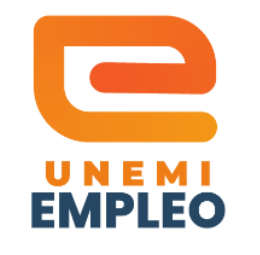

Facilitamos todos tus procesos en postulación de empleos.

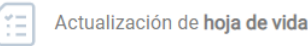

Postular en las vacantes ofertadas por empresas

🔁 Consultar el estado de su postulación

Y más procesos para ti.

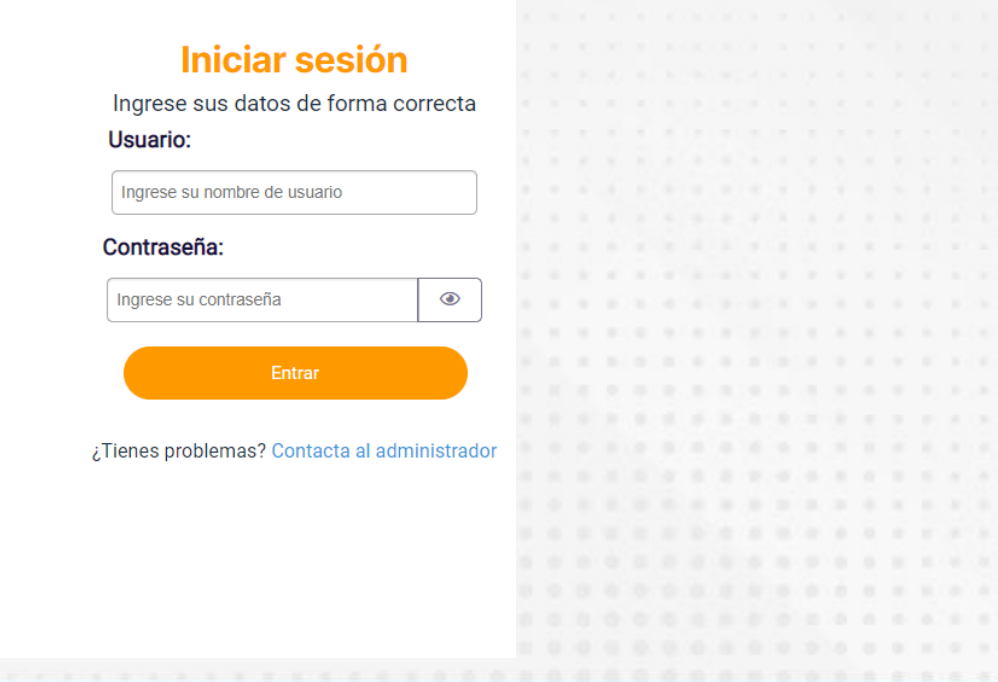

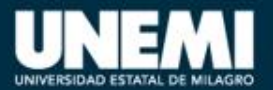

# **Módulos Principales**

 Dentro del Sistema de UNEMI-EMPLEO tendrá habilitado cuatro módulos que se muestran a continuación:

| Hoja de Vida<br>Información del Postulante | Mis Postulaciones<br>Mis Postulaciones | Notificaciones<br>Notificaciones | Ofertas Laborales<br>Ofertas |  |
|--------------------------------------------|----------------------------------------|----------------------------------|------------------------------|--|

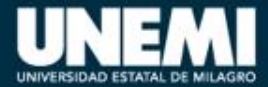

www.unemi.edu.ec

### Hoja de Vida

 El estudiante y/o graduados deberá de actualizar su hoja de vida y opcionalmente subir su curriculum vitae en formato PDF, así mismo cambiar la foto de perfil.

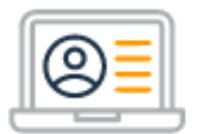

Hoja de Vida Información del Postulante

#### Hoja de Vida

Datos de su hoja de vida

Recuerde tener su hoja de vida actualizada antes de postular.

|                            | Datos personales                        | Idiomas        | Formación académica | Experiencia   | Capacitaciones         | Publicaciones |  |
|----------------------------|-----------------------------------------|----------------|---------------------|---------------|------------------------|---------------|--|
|                            | Editar Información     DATOS PERSONALES |                |                     |               |                        |               |  |
| AVE                        | Nombres:                                | 1er. Apellido: | 2do. Apellido: /    | -             | Fecha de nacimiento:20 | -             |  |
|                            | Estado Civil: CASADO                    | Sexo: HOMBRE   | Pertenece al Gr     | upo LGTBI ?NO | Etnia: MESTIZO/A       |               |  |
| Ø                          |                                         |                |                     |               |                        |               |  |
| Editar Foto                | DATOS DE DOMICILIO                      |                |                     |               |                        |               |  |
|                            |                                         |                |                     |               |                        |               |  |
|                            |                                         |                |                     |               |                        |               |  |
|                            |                                         |                |                     |               |                        |               |  |
| Curriculum Vitae           |                                         |                |                     |               |                        |               |  |
|                            | riculum                                 |                |                     |               |                        |               |  |
|                            |                                         |                |                     |               |                        |               |  |
| No ho subido al surrisulum |                                         |                |                     |               |                        |               |  |
| No na subido el curriculum |                                         |                |                     |               |                        |               |  |
|                            |                                         |                |                     |               |                        |               |  |
|                            |                                         |                |                     |               |                        |               |  |
|                            |                                         |                |                     |               |                        |               |  |

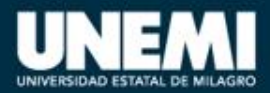

### Notificaciones

| icio / Ofertas Laborales / Mis | Postulaciones / Notifica | ciones /                                                                                                    | Estado de contratación: Co<br>hace 0 dias | entratado 🗲 Atrás |
|--------------------------------|--------------------------|----------------------------------------------------------------------------------------------------|-------------------------------------------|-------------------|
| Notificaciones                 |                          |                                                                                                    |                                           |                   |
| sto: Ambos O 🗹                 | 0 🛛                      | Prioridad: Todas O Alta O Media O Baja                                                                                                    |                                           | Buscar            |
|                                | Prioridad                | Notificación                                                                                                    |                                           | 11                |
|                                | ALTA                     | Estado de contratación: Contratado<br>Disponible hasta 29-mar-2023 : 09:53 a.m.<br>Estimad@ > se le informa que ha sido Contratado para la oferta Director de Talento Humano<br>Hace 0 días.                                                                                                    |                                           | q                 |
| <b>1</b> 0-mar-2023 10:40 a.m. | (ALTA)                   | Postulación Apta         Image: Strate Strate Stra | Ver mis notificacion                      | Jes<br>S          |
| 09-mar-2023 03;48 p.m.         | ALTA                     | Nueva oferta laboral<br>Disponible hasta 10-mar-2023 : 03:44 p.m.<br>Existe una oferta laboral que te puede interesar<br>09-mar-2023 03:44 p.m.                                                                                                    |                                           | G                 |
| 24-mar-2023 04:19 p.m.         | ALTA                     | Postulación rechazada<br>Disponible hasta 25-feb-2023 : 03:29 p.m.<br>Estimad@ > su postulación a la oferta Director de Apoyo fue rechazada<br>24-feb-2023 03:29 p.m.                                                                                                    |                                           | G                 |
|                                |                          |                                                                                                    |                                           |                   |

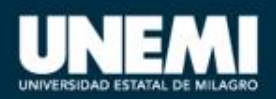

### **Ofertas Laborales**

• Este módulo permite al estudiante y/o graduado visualizar y postular a las diferentes ofertas laborales de las empresas de acuerdo a su perfil.

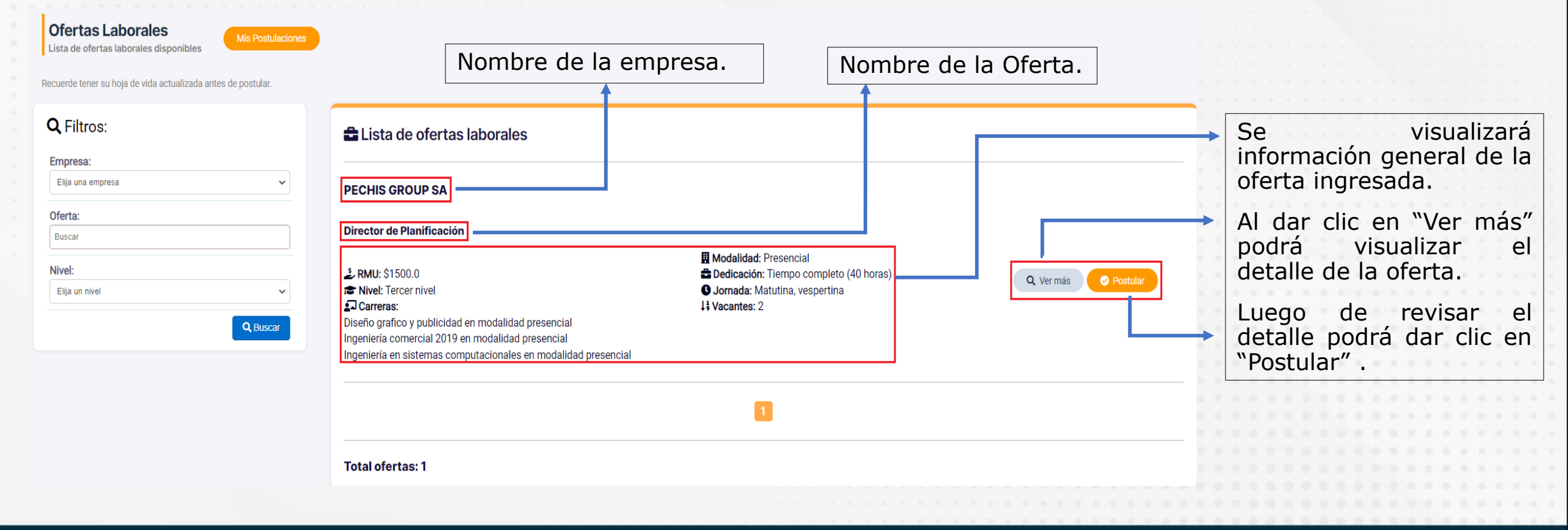

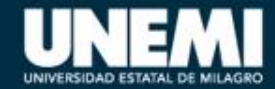

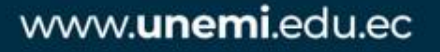

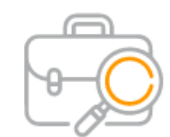

Ofertas Laborales Ofertas

### **Ofertas Laborales**

#### Nombre de la oferta laboral Director de Planificación Postular Nivel Dedicación Jornada Modalidad () requerido Tiempo Matutina, Presencial completo (40 vespertina Tercer nivel horas) Detalles de la oferta Detalles del puesto **RMU:** \$1500.0 **Wigencia:** 2023-02-15 - 2023-02-17 Se requiere: Graduados y estudiantes J ¿Debe mostrar promedio acádemico?: Si Experiencia: Menor ó igual a 1 año 97 Género(s): Masculino y femenino E Tipo de contrato: Honorarios profesionales Disponibilidad para viajar: Si Vacantes: 2 ¿Vehiculo propio?: No **Q** Ubicación: ¿Personas con capacidades especiales?: Si clic País: Ecuador postular en Carreras requeridas • Provincia: Guayas $\sim$ oferta Cantón: Milagro laboral. Dirección: Ciudadela banco de fomento Datos extra: Áreas de trabajo: Habilidades requeridas: Conocimientos requeridos: Funciones a desempeñar: Planificación Administrativos Dirección y control Manejo de personal

Cerrar

Postular

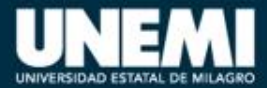

Q Ver más

clic

visualizar información detallada de la oferta

para

Dar

la

Dar

laboral

### Postulación

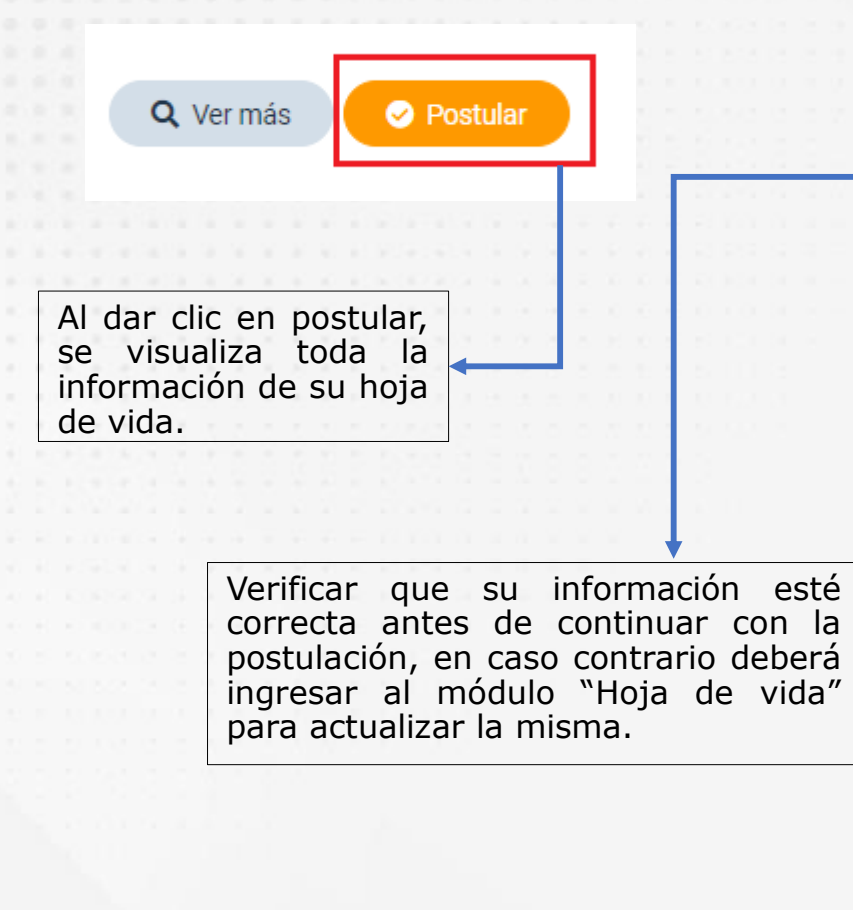

Si los datos son los correctos dar clic en "siguiente"

|                                                                                | •                               |                                    |                                    | •                                                                    |                  | •                               |  |
|--------------------------------------------------------------------------------|---------------------------------|------------------------------------|------------------------------------|----------------------------------------------------------------------|------------------|---------------------------------|--|
| Hoja de Vida                                                                   |                                 |                                    | Términos y Condiciones             |                                                                      |                  | Finalizar                       |  |
| <b>Q</b> Verifique su informa                                                  | ción registrada a               | antes de continuar con la pos      | stulación.                         |                                                                      |                  |                                 |  |
| Datos personales F                                                             | ormación acadé                  | mica Experiencia Ca                | pacitaciones                       |                                                                      |                  |                                 |  |
| L DATOS PERSONAL                                                               | ES                              |                                    |                                    |                                                                      |                  |                                 |  |
| Nombres:                                                                       |                                 | 1er. Apellido:                     | 2do                                | . Apellido:                                                          | Fecha de         | nacimiento:20-03-               |  |
| Estado Civil: CASADO                                                           |                                 | Sexo: HOMBRE                       | Pertenece al Grupo LGTBI ?NO       |                                                                      | Etnia: MESTIZO/A |                                 |  |
| 🔊 DATOS DE DOMIC                                                               | LIO                             |                                    |                                    |                                                                      |                  |                                 |  |
| ILI DATOS DE DOMIC<br>País: ECUADOR                                            | Provincia:                      | GUAYAS                             | Cantón: N                          | /ILAGRO                                                              |                  | Parroquia: MILAGRO              |  |
| IN DATOS DE DOMIC<br>País: ECUADOR<br>Calle Principal:                         | LIO<br>Provincia:               | GUAYAS                             | Cantón: N<br>Calle Sec             | /ILAGRO<br>undaria:                                                  |                  | Parroquia: MILAGRO              |  |
| R DATOS DE DOMIC<br>País: ECUADOR<br>Calle Principal:                          | LIO<br>Provincia:<br>Referencia | GUAYAS<br>I:                       | Cantón: M<br>Calle Sec<br>Teléfono | /ILAGRO<br>undaria:<br>Domicilio (fijo): 0421                        |                  | Parroquia: MILAGRO              |  |
| DATOS DE DOMIC<br>País: ECUADOR<br>Calle Principal:                            | LIO<br>Provincia:<br>Referencia | GUAYAS<br>I:                       | Cantón: N<br>Calle Sec<br>Teléfono | /ILAGRO<br>undaria:                                                  |                  | Parroquia: MILAGRO              |  |
| DATOS DE DOMIC<br>País: ECUADOR<br>Calle Principal:                            | LIO<br>Provincia:               | GUAYAS<br>I:                       | Cantón: N<br>Calle Sec<br>Teléfono | /ILAGRO<br>undaria:                                                  |                  | Parroquia: MILAGRO              |  |
| A DATOS DE DOMIC País: ECUADOR Calle Principal: Núm. Casa: 202 Sector: MILAGRO | LIO<br>Provincia:<br>Referencia | GUAYAS<br>::<br>Tipo Discapacidad: | Cantón: N<br>Calle Sec<br>Teléfono | AILAGRO<br>undaria:<br>Domicilio (fijo): 042<br>N° Carnet (CONADIS): | %                | Parroquia: MILAGRO Celular: 099 |  |

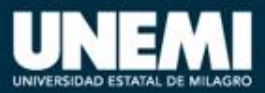

## **Postulación**

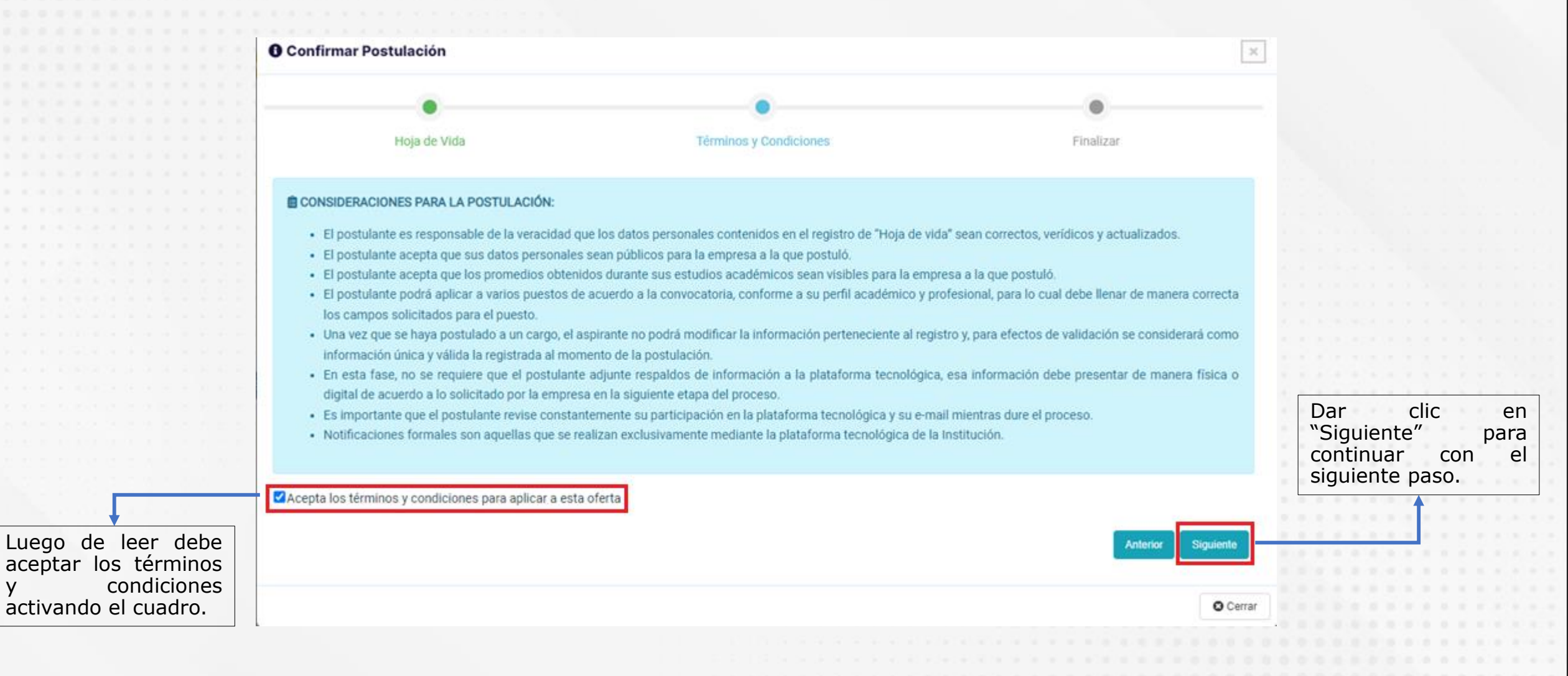

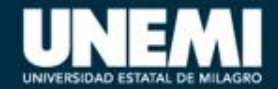

У

### Postulación

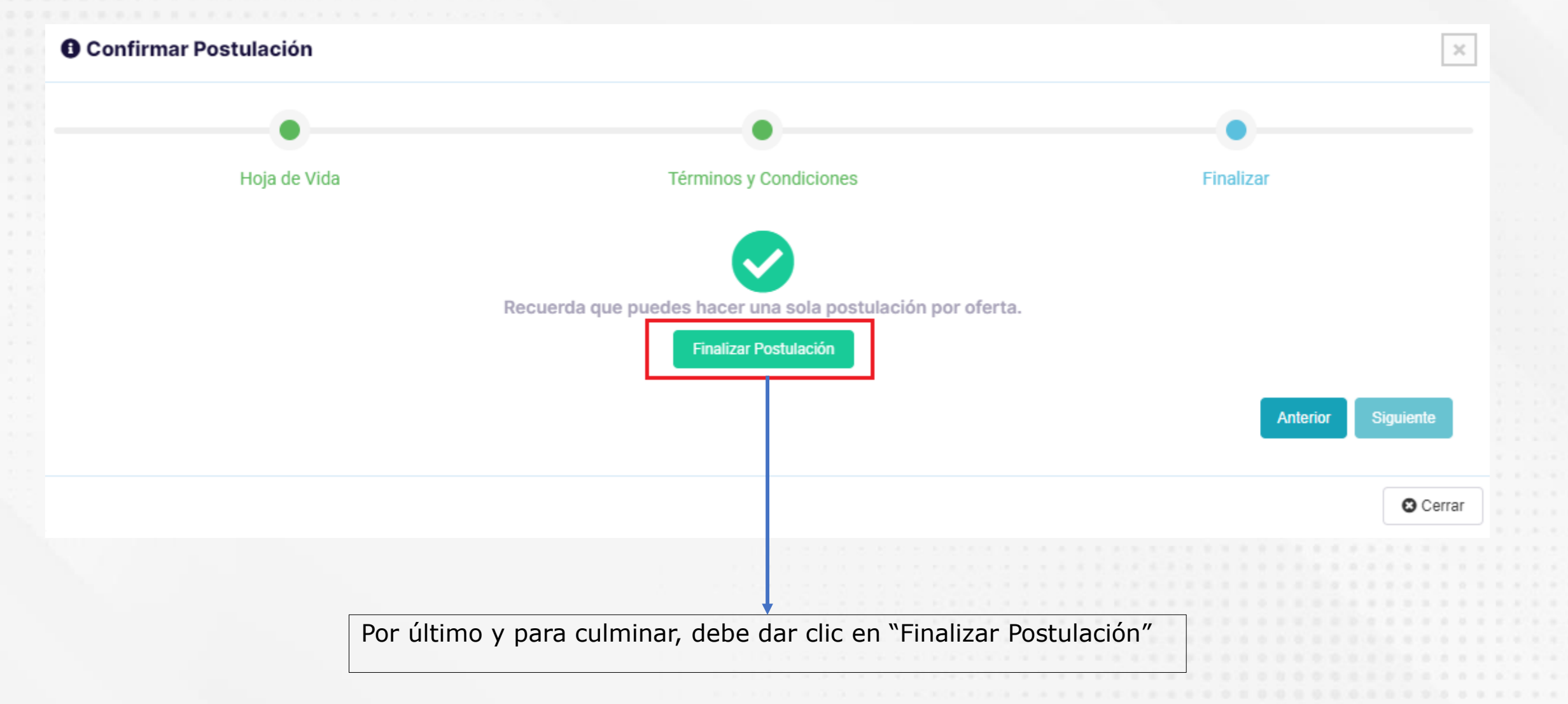

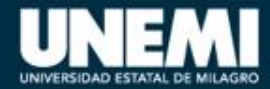

| oresa o palabra clave                                                                               |
|----------------------------------------------------------------------------------------------------|
|                                                                                                    |
| n: Tiempo completo (40 horas)<br>erido: Tercer nivel<br>cia requerida: Menor ó igual a 1 año<br>más |
|                                                                                                    |
| r<br>ar                                                                                             |

• En este módulo los estudiantes pueden visualizar las

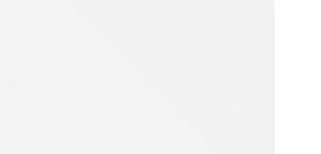

## **Mis Postulaciones**

www.unemi.edu.ec

**Mis Postulaciones** 

### Postulación Aprobada - Rechazada

Las notificaciones se visualizan dentro del sistema y también llegan mediante correo electrónico a los postulantes.

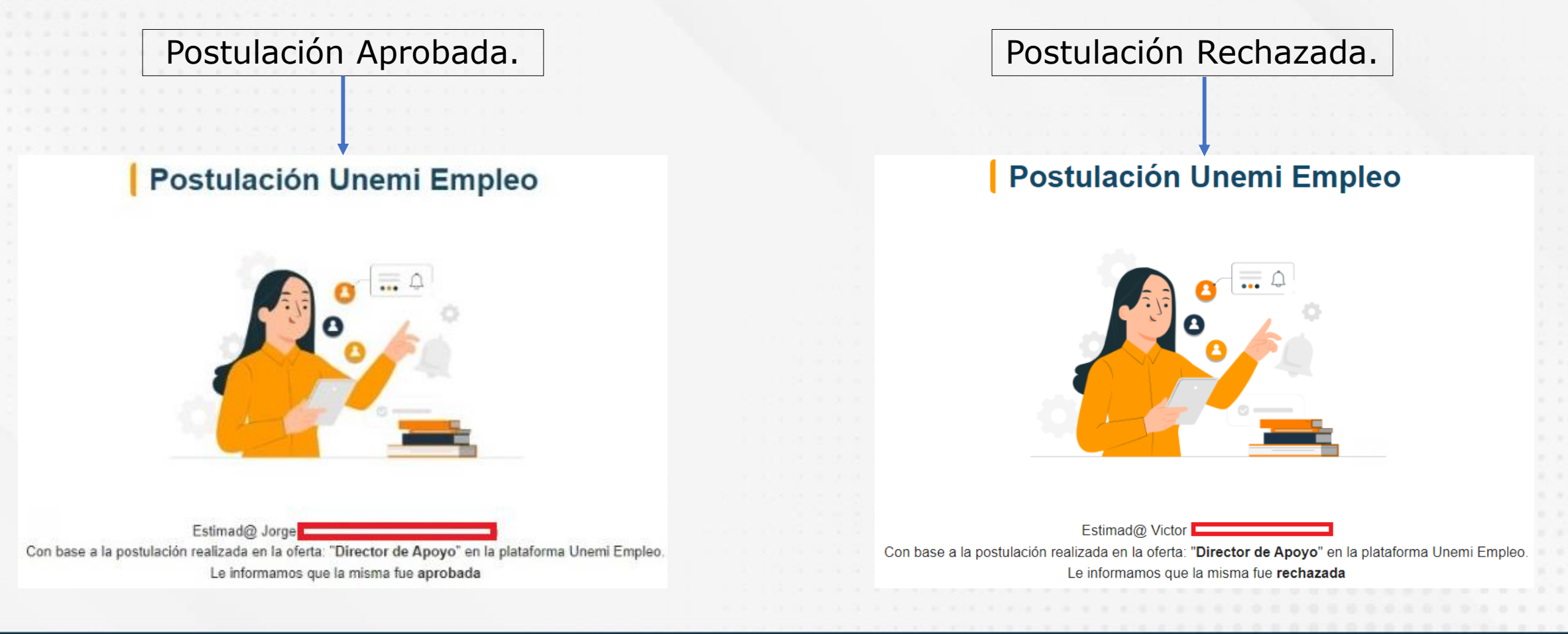

### **Mis Postulaciones**

El estado cambiará "Apto" o "No Apto". Mis Postulaciones Consulte el estado de sus postulaciones Q Oferta, empresa o palabra clave Empresa: PECHIS GROUP SA E.Generada: 09-03-2023 Dedicación: Tiempo completo (40 horas) Hora: 03:54 p.m. Oferta: Director de talento humano Nivel requerido: Tercer nivel Estado: Apto Experiencia requerida: Menor ó igual a 1 año Jornada: Matutina, vespertina Contratado: Si Modalidad: Presencial Encargado de la oferta: 042 , 099 Tipo contrato: Ocasional Q Ver más Empresa: PECHIS GROUP SA E.Generada: 23-02-2023 Dedicación: Tiempo completo (40 horas) Oferta: Director de apoyo Hora: 09:54 a.m. Nivel requerido: Tercer nivel Jornada: Matutina, vespertina Estado: No apto Experiencia requerida: Menor ó igual a 1 año Modalidad: Presencial Tipo contrato: Ocasional Q Ver más

El postulante con el estado de "Apto" pasa al proceso de selección interna de la empresa, donde deberá cumplir con entrevistas, pruebas, etc.

Luego de este proceso, la empresa actualizará el estado del postulante donde se podrá visualizar si fue contratado o no.

Para los postulantes aptos, podrán visualizar los datos de la persona encargada de la oferta, como los números de contacto. Adicional en "Ver más" podrá visualizar información como el correo y el cargo.

La empresa luego de revisar las hoja de vida,

determinará quien es aceptado o rechazo.

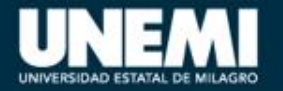

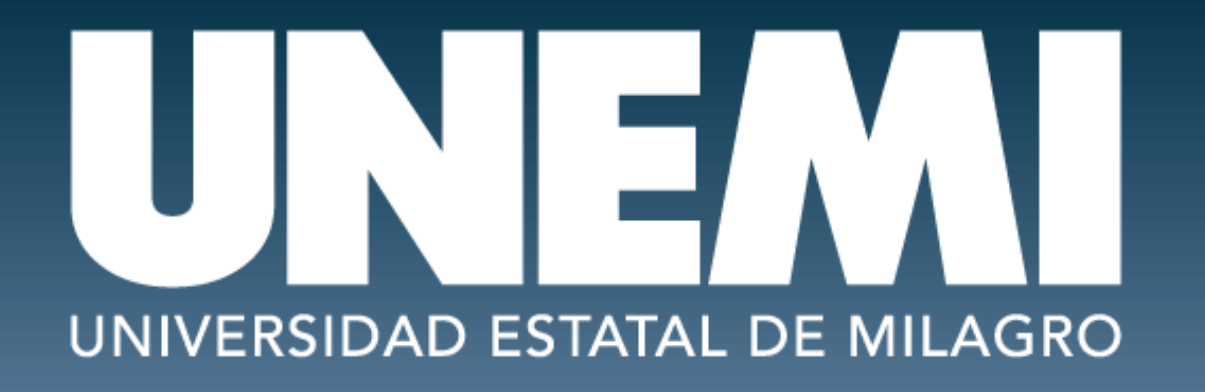

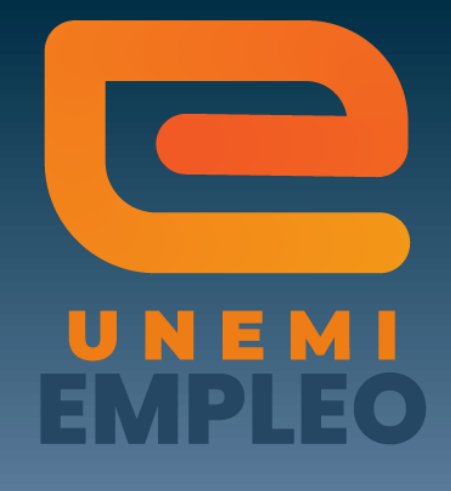

# VICERRECTORADO DE VINCULACIÓN Gestión de Seguimiento a Graduados

Cdla. Universitaria "Dr. Rómulo Minchala Murillo" – km. 1.5 vía Milagro – Virgen de Fátima; Milagro, Guayas, Ecuador. graduados@unemi.edu.ec 0999640759